# **Onit Outlook Add-In Centralized Deployment**

## 1. Go to

https://admin.microsoft.com/Adminportal/Home?source=applauncher#/Settings/AddIns

# 2. Click 'Deploy Add-In'

### Add-ins

| + Deploy Add-In |                         |                   |           | 🔎 Search | E-     |
|-----------------|-------------------------|-------------------|-----------|----------|--------|
|                 | Name 1                  | Description       | Host Apps |          | Status |
| 0               | Onit Outlook (easterby) | New and Improved! | Outlook   |          | Ok     |
| 0               | Onit Outlook (support)  | New and Improved! | Outlook   |          | Ok     |

## 3. Click 'Next'

# 4. Click 'Upload custom apps'

# Deploy a new add-in

#### Deploy from the Store

Get solutions tailored to your industry that work with the products you already use.

Choose from the Store

#### Deploy a custom add-in

Create a new web application, or upload an add-in / integration for Office.

Upload custom apps

## 5. Enter the url for your subdomain's Add-In as follows and click

Deploy:https://[subdomain].onit.com/o365/manifest.prod.xml

## 6. Configure who should have access to the add-in and click 'Deploy'

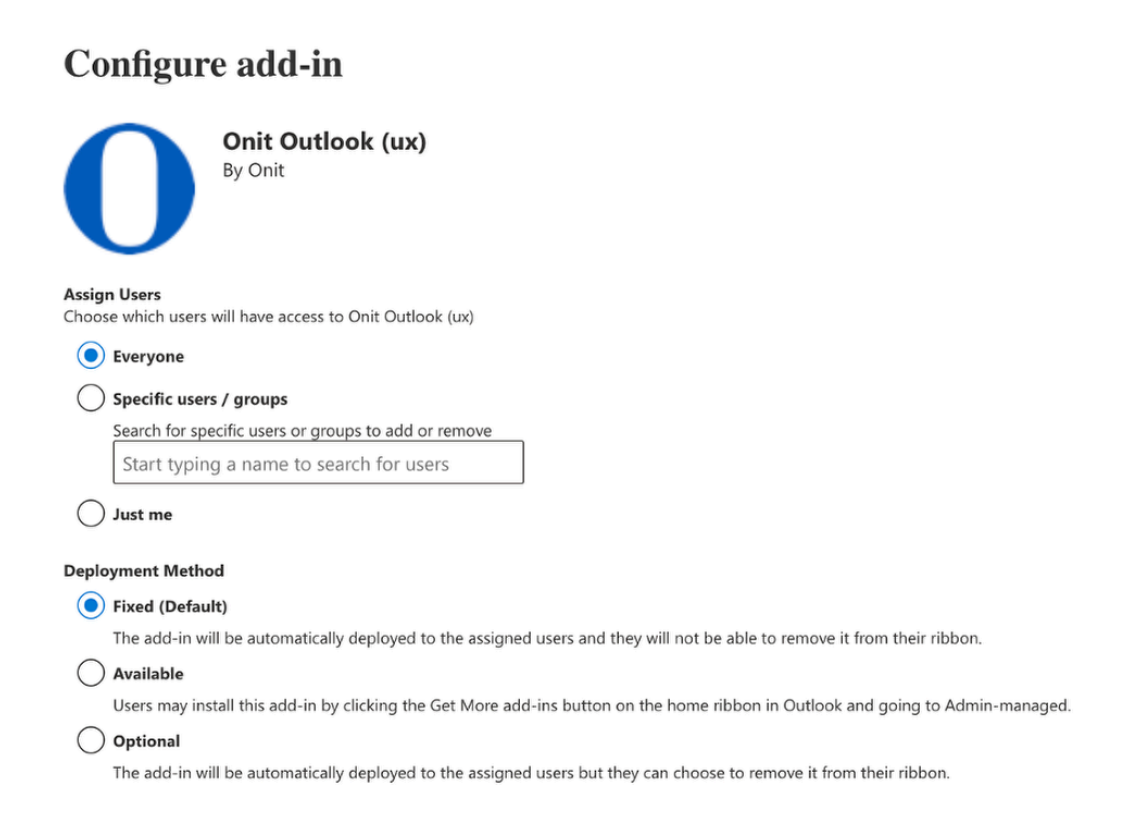

### 7. The deployment will start processing. Per Microsoft, it can take up to 24 hours for the add-in to be available to users.